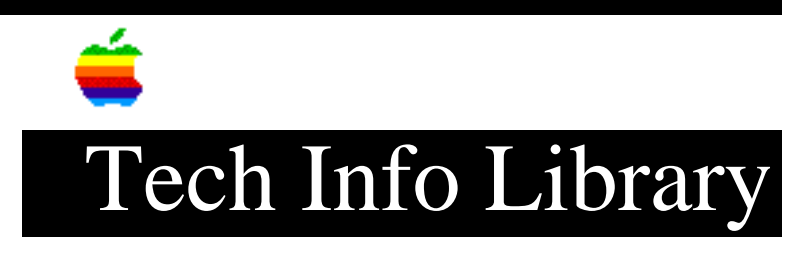

## AppleShare 2.0.1 and System Software 6.0.2

This article last reviewed: 10 January 1989

Those wishing to update their AppleShare networks with the latest system software (version 6.0.2) may already have updated to the latest AppleShare (version 2.0.1), or may be using a previous version of AppleShare. The following instructions will help with both situations.

To update a server already running AppleShare 2.0.1:

- 1. Shut down the server.
- 2. Restart with the System Tools 6.0.2 disk.
- 3. Launch the Installer.
- 4. Select the type of computer.
- 5. Click the Install button.
- 6. Once installation is complete, click the Quit button.
- 7. In the Finder, select Restart.

To update the server with both AppleShare Server 2.0.1 AND System Software 6.0.2:

- 1. Shut down the server.
- 2. Restart with the AppleShare File Server Installer disk.
- 3. Launch the Installer.
- 4. Select AppleShare Server (2.0.1).
- 5. Click the Install button.
- 6. Once installation is complete, click the Quit button.
- 7. In the Finder, select Shutdown.
- 8. Restart with the System Tools 6.0.2 disk.
- 9. Launch the Installer.
- 10. Select the type of computer.
- 11. Click the install button.
- 12. Once installation is complete, click the Quit button.
- 13. In the Finder, select Restart.

Copyright 1989 Apple Computer, Inc.

Keywords: <None>

\_\_\_\_\_

This information is from the Apple Technical Information Library.

19960215 11:05:19.00

Tech Info Library Article Number: 3474